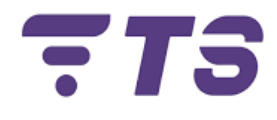

# Manual configuraciones ONU ADC730

Elaborado por: Edwar Barrera.

Departamento: Sistema.

Índice.

| 1. | Entrada Sistema ONU ADC730.                                    | 4  |
|----|----------------------------------------------------------------|----|
| 2. | Configuración red ONU ADC730.                                  | 5  |
| 3. | Cambio nombre de red y contraseña.                             | 7  |
| 4. | Cambio de canal.                                               | 9  |
| 5. | Como utilizar aplicación Wifiman para verificación de canales. | 11 |
| 6. | Ocultar nombre de red.                                         | 12 |
| 7. | Filtrado MAC (Lista permitidos).                               | 13 |

Pág.

## ONU ADC730

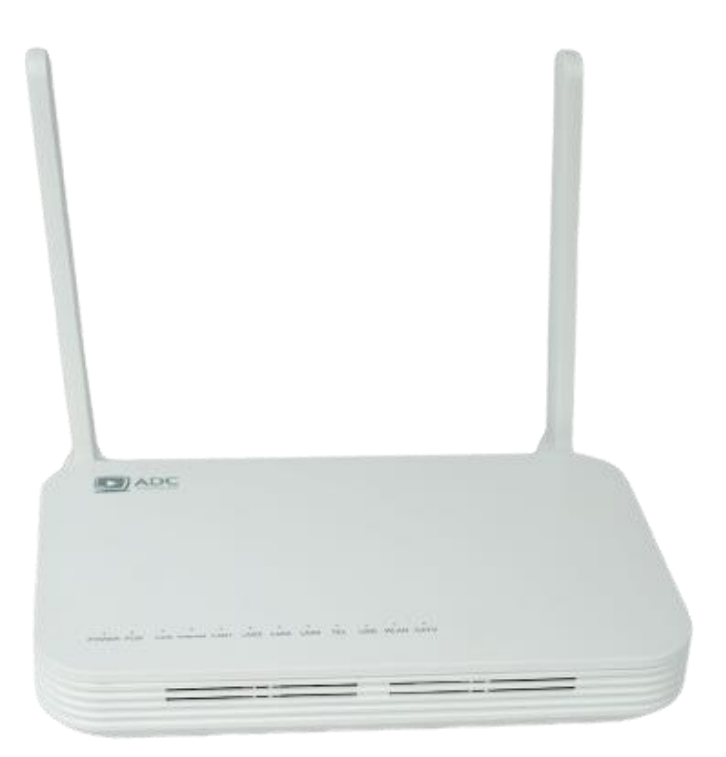

### **Puertos**

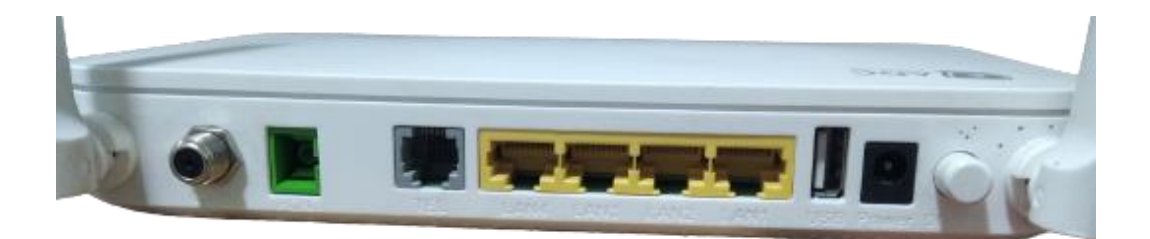

*Recomendación:* tener a la mano un dispositivo (para mayor comodidad un computador) para poder realizar las diferentes configuraciones.

#### 1) Entrada Sistema ONU ADC730.

- 1. Para realizar cualquier configuración debemos entrar primeramente al entorno gráfico de la ONU ADC.
- 2. Ingresamos la dirección IP **192.168.1.1** en la barra de búsqueda del navegador.

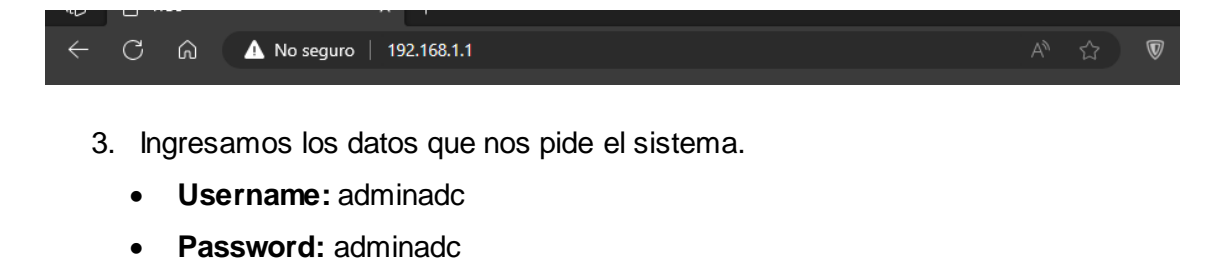

- user name adminadc password adminadc Login Clic
- Al realizar esto pasos debemos ya estar en el entorno gráfico de la ONU V-SOL.

| ETTH Smartife            |                                                       | ADC730 |
|--------------------------|-------------------------------------------------------|--------|
| Status   Network         | Security   Application   Administration   Maintenance | Help   |
| Device Information       | Model ADC730                                          | 中文     |
| Network Information      | Serial Number                                         | Help   |
| User Information         | Software Version ADC3.0.0                             | Logout |
| VoIP Status              | PON Mode GPON                                         |        |
| Remote Management Status |                                                       |        |
|                          |                                                       |        |
|                          |                                                       |        |
|                          |                                                       |        |
|                          |                                                       |        |

#### 2) Configuración red ONU ADC730.

| Status   Networl                                                                     | k   Security   Application   Administration   Maintenance                                                                              | Help                 |
|--------------------------------------------------------------------------------------|----------------------------------------------------------------------------------------------------|----------------------|
| WAN 2<br>WAN Connection<br>4in6 Tunnel Settings<br>ARP Setting<br>DHCP Release First | 3 IP Version IPv4<br>Type DHCP<br>Connection Name Create WAN Connection<br>Port Binding LAN1 LAN2 LAN3 LAN4<br>SSID1 SSID2 SSID3 SSID4 | 中文<br>Help<br>Logout |
| Binding                                                                              | Enable DHCP Server 🗹                                                                                                    |                      |
| LAN Address Setting                                                                  | Enable NAT V Service List INTERNET V                                                                                                   |                      |
| Prefix Management                                                                    | VLAN Type Tag 🗸                                                                                                    |                      |
| WLAN                                                                                 |                                                                                                    |                      |
| Remote Management                                                                    | Enable DSCP                                                                                                    |                      |
| QoS                                                                                  | DSCP                                                                                                    |                      |
| SNTP                                                                                 | MTU 1500                                                                                                    |                      |
| Routing                                                                              |                                                                                                    |                      |

1. Ingresar al apartado Network > WAN > WAN Connection.

- Ingresamos las credenciales necesarias para poder activar la conexión de red.
  - IP Version: IPv4.
  - Type: DHCP.
  - Service List: Internet.
  - VLAN Type: Tag.
  - VLAN ID: Indicar la VLAN, esto va depender de la zona en donde te encuentres, indicar al asesor el número de VLAN.
  - Presionar **Create**, para poder aplicar los cambios y crear la nueva red, esperar unos segundos, hasta poder ver reflejada la red.

| IP Version         | IPv4 🗸                    |
|--------------------|---------------------------|
| Туре               | DHCP 🗸                    |
| Connection Name    | 2_INTERNET_R_VID_1000 V   |
| Port Binding       | ani alanz ang alang alang |
|                    | SSID1 SSID2 SSID3 SSID4   |
| Enable DHCP Server | v                         |
| Enable NAT         | v                         |
| Service List       | INTERNET V                |
| VLAN Type          | Tag 🗸                     |
| VLAN ID            | 1000                      |
| 802.1p             | 0 🗸                       |
| Enable DSCP        |                           |
| DSCP               |                           |
| MTU                | 1500                      |
|                    | Release Renew             |

3. Podremos verificar si nuestra red se creó, Connection Name.

Connection Name 2\_INTERNET\_R\_VID\_1000

3) Cambio nombre de red y contraseña.

| Status   Networ     | k   Security   Application   Administration   Maintenance | Help   |
|---------------------|-----------------------------------------------------------|--------|
| WAN                 |                                                           | 中文     |
| Binding             | Choose SSID SSID1                                         | Help   |
| LAN Address Setting | Broadcast Disable                                         |        |
| Prefix Management   | SSIDEnable                                                | Logout |
|                     | Maximum Clients 32 $(1 \sim 32)$                          |        |
| WLAN Z              | SSID Name ChinaNet-SSID1 (1 ~ 32 Char)                    |        |
| Basic               |                                                           |        |
| Security            | 3                                                         |        |
| Remote Management   |                                                           |        |
| QoS                 |                                                           |        |
| SNTP                |                                                           |        |
| Routing             |                                                           |        |

1. Ingresamos a Network > WLAN > SSID Settings.

- 2. Seguidamente verificamos que este habilitado el botón SSID Enable.
- Posteriormente ubicamos la casilla de SSID Name, indicamos el nombre que identificará nuestra red.

| Choose SSID       | SSID1                        | ~    |                    |          |             |
|-------------------|------------------------------|------|--------------------|----------|-------------|
| Broadcast Disable |                              | г    |                    |          | l           |
| SSIDEnable        | $\checkmark \longrightarrow$ |      | Verificar que este | activado |             |
| Maximum Clients   | 32 (1                        | ~ 32 | )                  |          |             |
| SSID Name         | Prueba                       |      | (1 ~ 32 Char)      | Nuevono  | mbre de Red |

- 4. Aplicamos los cambios, haciendo clic Submit.
- Luego nos dirigimos al apartado de Network > WLAN > Security para el cambio de contraseña.

| Status   Networl    | <        | Security | Ι     | Applicatio    | n       | Administration |   | Maintenance   He        | lp   |
|---------------------|----------|----------|-------|---------------|---------|----------------|---|-------------------------|------|
| WAN                 | prototot |          |       |               |         |                |   | Ē                       | 文    |
| Binding             |          |          |       | Choos         | e SSID  | SSID1          | ~ |                         | aln  |
| LAN Address Setting |          |          |       | Authenticati  | on Type | WPA/WPA2-PSK   |   | ~                       |      |
| Prefix Management   |          |          |       | WPA Pas       | sphrase | !@#\$%12345    |   | (8 ~ 63 characters) Log | gout |
|                     |          | 1        | WPA E | Encryption Al | gorithm | TKIP+AES       | ~ |                         |      |
| WLAN 🖌              |          |          |       |               |         |                |   |                         |      |
| Basic               |          |          |       |               |         |                |   |                         |      |
| SSID Settings       | 2        |          |       |               |         |                |   |                         |      |
| Security            | 3        |          |       |               |         |                |   |                         |      |
| Remote Management   |          |          |       |               |         |                |   |                         |      |
| QoS                 |          |          |       |               |         |                |   |                         |      |
| SNTP                |          |          |       |               |         |                |   |                         |      |
| Routing             |          |          |       |               |         |                |   |                         |      |

 No dirigimos a la casilla de WPA Passphrase, escribimos la nueva contraseña, recomendado siempre crear contraseñas que tengan al menos 15 caracteres y combinen letras, números y símbolos, luego hacemos clic Submit.

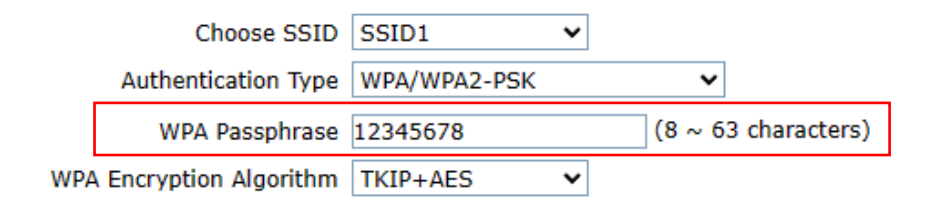

#### 4) Cambio de canal.

| Status   Networ     | k   Security   Application   Administration   Maintenance   H | elp   |
|---------------------|---------------------------------------------------------------|-------|
| WAN                 |                                                               | 中文    |
| Binding             | Enable Wireless RE                                            |       |
| LAN Address Setting | Mode Mixed(802.11b+802.11g+802.11n) V                         | тегр  |
| Prefix Management   | Band Width 20MHz/40MHz 👻                                      | ogout |
| WIAN 2              | Channel Auto 🗸                                                |       |
| Rasic               | SGI Enable                                                    |       |
| SSID Settings       | Tx Rate Auto                                                  |       |
| Security            | Transmitting Power 100%                                       |       |
| Pomoto Managoment   | QoS Type WMM 🗸                                                |       |
| Remote management   | Choose SSID SSID1 🗸                                           |       |
| QoS                 |                                                               |       |
| SNTP                |                                                               |       |
| Routing             |                                                               |       |
|                     |                                                               |       |

1. Ingresamos a Network > WLAN > Basic.

 Ubicamos la opción de Channel y seleccionamos el canal, la selección del canal dependerá de la demanda Routers que exista en la zona (se recomienda utilizar la aplicación Wifiman para verificar que canales están menos demandados).

| Enab  | e Wireless RF | $\checkmark$ |       |        |          |   |
|-------|---------------|--------------|-------|--------|----------|---|
|       | Mode          | Mixed(802.11 | b+802 | .11g+8 | 802.11n) | ~ |
|       | Band Width    | 20MHz/40MH   | z 🗸   |        |          |   |
|       | Channel       | Auto         | ~     |        |          |   |
|       | SGI Enable    |              |       |        |          |   |
| Be    | acon Interval | 100          | ms    |        |          |   |
|       | Tx Rate       | Auto         | ~     |        |          |   |
| Trans | mitting Power | 100%         | ~     |        |          |   |
|       | QoS Type      | WMM          | ~     |        |          |   |
|       | Choose SSID   | SSID1        | ~     |        |          |   |

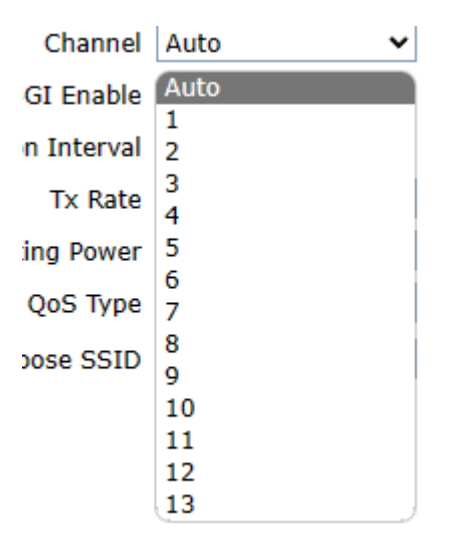

3. Seleccionamos el canal adecuado y presionamos Submit.

- 5) Como utilizar aplicación Wifiman para verificación de canales.
  - 1. Descargamos la aplicación de la tienda Play Store.

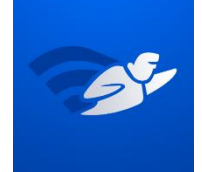

- 2. Esta aplicación nos muestra varias opciones, pero en este caso nos interesa la parte de los canales.
- Ingresar a Escaneo, Espectro de canales, en este apartado podemos observar los gráficos de las redes Wi-Fi que se encuentran por banda, en nuestro caso la banda 2.4G.

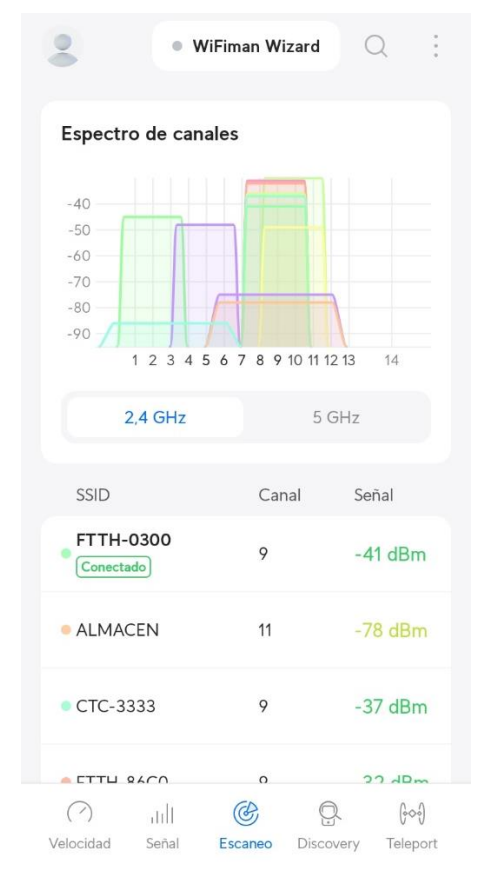

4. Verificamos el canal menos demandado para su respectivo cambio, para el cambio se utiliza la configuración anterior "**Cambio de canal**".

#### 6) Ocultar nombre de red.

| Status   Network                                                                  | security | Application       | Administration | Maintenance   | Help   |
|-----------------------------------------------------------------------------------|----------|-------------------|----------------|---------------|--------|
| WAN                                                                               |          |                   |                |               | 中文     |
| Binding                                                                           |          | Choose SSID       | SSID1 V        |               | Help   |
| LAN Address Setting                                                               |          | Broadcast Disable |                |               |        |
| Prefix Management                                                                 |          | SSIDEnable        | ✓              |               | Logout |
|                                                                                   |          | Maximum Clients   | 32 (1 ~ 32)    |               |        |
| WLAN Z                                                                            |          | SSID Name         | ChinaNet-SSID1 | (1 ~ 32 Char) |        |
| Basic                                                                             | -        |                   |                |               |        |
| SSID Settings<br>Security                                                         | 3        |                   |                |               |        |
|                                                                                   |          |                   |                |               |        |
| Remote Management                                                                 |          |                   |                |               |        |
| QoS                                                                               |          |                   |                |               |        |
| SNTP                                                                              |          |                   |                |               |        |
| Routing                                                                           |          |                   |                |               |        |
| Basic<br>SSID Settings<br>Security<br>Remote Management<br>QoS<br>SNTP<br>Routing | 3        |                   |                |               |        |

1. Ingresamos a Network > WLAN > SSID Settings.

2. Ubicamos la opción **Broadcast Disable**, habilitamos esta opción y luego presionamos **Submit** para guardar los cambios.

| Choose SSID       | SSID1      | ~        |               |
|-------------------|------------|----------|---------------|
| Broadcast Disable | <          |          |               |
| SSIDEnable        | ✓          |          |               |
| Maximum Clients   | 32         | (1 ~ 32) |               |
| SSID Name         | ChinaNet-S | SID1     | (1 ~ 32 Char) |

7) Filtrado MAC (Lista permitidos).

| Status   Networ                 | k   Security   Application   Administration   Maintenance                                                                                                    | Help   |
|---------------------------------|----------------------------------------------------------------------------------------------------|--------|
| URL Filter                      | If you choose the Permit mode, please add the MAC address of your PC                                                                                                    | 中文     |
| Firewall<br>MAC Filter <b>2</b> | <ul> <li>first, otherwise internet access is not allowed.</li> <li>2.MAC filter take effected both IPv4 and IPv6.</li> <li>3.Enable switching or Mode switching will take effect immediately.</li> </ul> | Help   |
| MAC Filter                      | 3 Enable 🗹                                                                                                    | Logout |
| IP Filter                       | Mode Permit  Source MAC Address : : : : : : : : : : : : : : : : : :                                                                                                    |        |
|                                 | Destination MAC Address : : : : : : : : : : : : : : : : : :                                                                                                    |        |
|                                 | Source MAC Address Destination MAC Address Modify Delete                                                                                                    |        |
|                                 | There is no data, please add one first.                                                                                                    |        |

1. Ingresamos a Security > MAC Filter.

- 2. Habilitamos la opción Enable.
- 3. Elegimos el modo permitir, para ello ubicamos la opción **Mode** y elegimos la opción **Permit.**

| Enable | ✓      |   |
|--------|--------|---|
| Mode   | Permit | ~ |

4. A continuación ingresar las direcciones MAC de los dispositivos que estarán autorizados para conectarse a nuestra red Wi-Fi, para ello ubicamos el apartado de **Source MAC Address** y escribir la dirección MAC del dispositivo a autorizar, seguidamente hacer clic **App**, este paso se debe realizar para cada dispositivo.

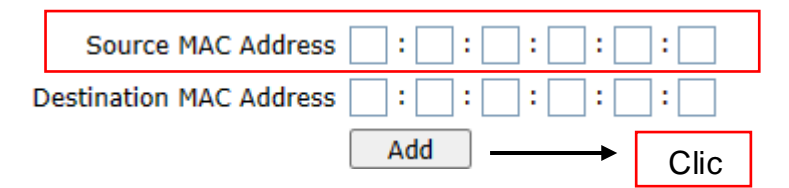

5. Verificar lista de los dispositivos autorizados.

| Source MAC Address | Destination MAC Address | Modify | Delete |
|--------------------|-------------------------|--------|--------|
| 98:F6:21:D4:44:18  |                         | 2      | İ      |

- Para dispositivos Android 8 y 9, seguir los siguientes pasos para localizar la dirección MAC:
  - Configuración > Sistema > Acerca del teléfono > Estado > Dirección MAC Wi-Fi.
- 7. Para dispositivos **Android 10 y 11**, seguir los siguientes pasos para localizar la dirección MAC:
  - Configuración > Sistema > Acerca del teléfono > Dirección MAC Wi-Fi.
- 8. Para dispositivos **iPhone**, seguir los siguientes pasos para localizar la dirección MAC:
  - Ajustes > General > Información > Dirección Wi-Fi.